## NOVATRON

3D-Win -ohjeet

28.3.2020

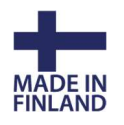

## Asiakasohje Sentinel SL-lisenssin kloonauksen purkuun

Mene 3D-Win -ohjelmassa kohtaan Ohje/Sentinel Hallinta.

Paina kloonautuneen lisenssin perässä olevaa *Browse* -painiketta, jolloin avataan uusi välilehti, joka vie sinut lisenssipalvelimelle. Jos lisenssit eivät näy listalla, paina vasemman laidan valikosta *Sentinel Keys*.

Voit myös antaa selaimen osoiteriville suoraan serverin IP-osoitteen ja portin: xxx.xx.xx:1947

| ③ 127.0.0.1 1947/    | _int_/devices.html      | C                       | Q, Haku                  |                                 |                        | *                     | <b>a</b> +          | A          | ◙ ≡    |        |        |      |
|----------------------|-------------------------|-------------------------|--------------------------|---------------------------------|------------------------|-----------------------|---------------------|------------|--------|--------|--------|------|
| lseimmin avatut 🛞    | Aloitussivu 🏂 3D-system | n 🛞 3D-system Forur     | n 👩 Sentinel ACC 🧱 EMS 🐖 | 🔻 Inframodel 4 applicati 🔣 Find | er.fi yrityshaku - Y 👫 | Kirjaudu sisään tilii | si 🛞 Inframodel-tie | donsiirt   |        | _      |        |      |
| jemalto <sup>*</sup> |                         |                         |                          |                                 |                        | Sei                   | ntinel Ad           | lmin       | Con    | trol   | Ce     | nter |
| Options              | Sentinel Key            | s Available on          | USER-PC                  |                                 |                        |                       |                     |            |        |        |        |      |
| Sentinel Keys        | # Location              | Vendor                  | Key ID                   | Key Type                        | Co                     | nfiguration           | Version S           | Sessions A | ctions |        |        |      |
| Products<br>Features | 1 MIKKO-PC              | 3D-system Oy<br>(50126) | 306637720427672066       | HASP SL AdminMode<br>Rehostable | J                      |                       | 2.36                | - [        | Brows  | Net Fe | atures |      |

Siirryttyäsi palvelimelle paina lisenssimme perässä olevaa C2V-painiketta (Vendor kohdassa oltava joko 3D-system Oy/ Novatron Oy tai 50126) ja lähetä sillä tekemäsi C2V-tiedosto meille sähköpostilla.

| gemalto* Sentinel Admin Control Ce |            |                |               |          |  |               |         |          |         |  | Cente |  |
|------------------------------------|------------|----------------|---------------|----------|--|---------------|---------|----------|---------|--|-------|--|
|                                    | Sentinel K | evs Availabl   | e on MIKKO-PC |          |  |               |         |          |         |  |       |  |
| Options                            | Gentineri  | ie yo rivanabi |               |          |  |               |         |          |         |  |       |  |
| Options<br>Sentinel Keys           | # Location | Vendor         | Key ID        | Key Type |  | Configuration | Version | Sessions | Actions |  |       |  |

Jos kloonauksen purku meillä onnistuu, saat sähköpostilla V2C-tiedoston, jonka voit lukea vasemmalta valikosta kohdasta *Update / Attach*. Paina *Apply file* ja lisenssit ovat jälleen käytettävissä.

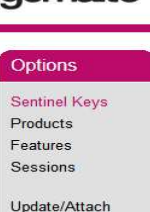